## **UPLOADING A TOPIC**

Upload files from your computer or device to include as topics in your course. This tutorial shows the steps to upload a file into a module or submodule.

## Step 1.

Click Upload/Create in the submodule you want to upload the file to.

## Step 2.

Select **Upload files**, to add the file **drag and drop it** onto the upload target or click **Upload** to browse for your file from your computer/device.

## Step 3.

Once the upload is complete, click **Add**. The file will display as a topic in your course.